# 광운대학교 u-Campus 비밀번호 최초 등록 매뉴얼

광운대학교 정보통신처 2018.02

### I. u-Campus 로그인

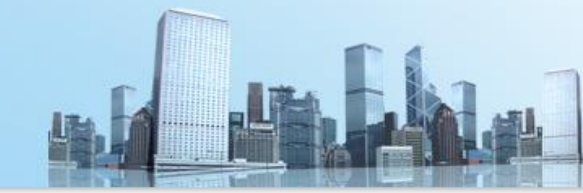

### 광운대학교 u-Campus : <u>http://info.kw.ac.kr</u> 접속

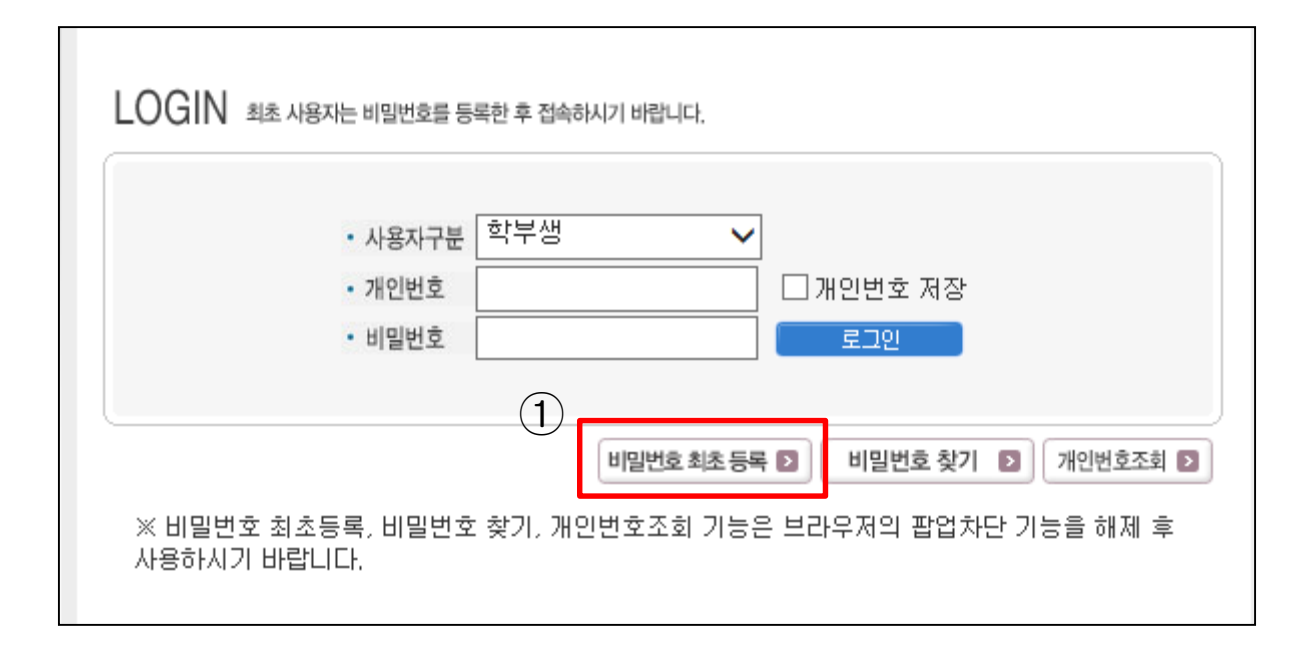

#### - 로그인 정보 입력부 하단'비밀번호 최초 등록'버튼 클릭

## II. 임시비밀번호 발급

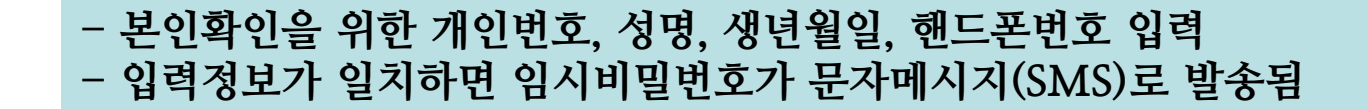

| 비밀번호 최초등록                                                                                  |                                                                                                    |
|--------------------------------------------------------------------------------------------|----------------------------------------------------------------------------------------------------|
| 1. 개인번호, 성명, 생년월일, 핸드폰번호를 입력 후 [ <b>다음]</b> 버튼을<br>누르면 <b>휴대폰번호(SMS)</b> 로 임시 비밀번호가 발송됩니다. |                                                                                                    |
| 2, 임시 비밀번호 발급 후 창이 닫힌 경우 임시 비밀번호로 로그인<br>하면 비밀번호 등록이 가능합니다.                                |                                                                                                    |
| ※ 임시 비밀번호는 로그인이 되지 않으니 반드시 비밀번호 등록 후<br>사용하시기 바랍니다.                                        |                                                                                                    |
| 사용자구분 : 학부 🗸                                                                               |                                                                                                    |
| 개인번호(학번):                                                                                  | 웹 페이지 메시지                                                                                                    |
| 성 명                                                                                        |                                                                                                    |
| 생년월일 예시)19981231                                                                           | 등록된 휴대폰번호로 임시 비밀번호가 발송되었습니다.                                                                                                    |
| 핸드폰번호 예시)01012345678                                                                       |                                                                                                    |
|                                                                                            | (2)<br><u><u><u></u><u></u><u></u><u></u><u></u><u></u><u></u><u></u><u></u><u></u><u></u><u></u><u></u><u></u><u></u><u></u><u></u><u></u></u></u> |
|                                                                                            |                                                                                                    |

- 핸드폰번호는 입학 당시 기재한 정보이며, 정보가 없는 경우 해당 교학팀에 문의

### III. 최초 비밀번호 등록

- 임시 비밀번호 체크 - 신규 비밀번호 등록

| 비밀번호 최초등 | 54<br>                         |
|----------|--------------------------------|
| 사용자구분 :  | 학부                             |
| 개인번호(학번) | )                              |
| 임시비밀번호   | /<br>※ 문자메시지(SMS)로 수신한 임시 비밀번호 |
| 신규비밀번호2  | )<br>(영문,숫자,특수문자 조합 9~10자리)    |
| 비밀번호확인 : |                                |
|          | <u>3</u><br>• <u>খণ</u>        |
|          |                                |
|          |                                |

- ① 전송 받은 임시비밀번호를 입력함
- ② 신규 비밀번호는 영문, 숫자, 특수문자 조합 9~10자리로 입력함
- ③ 확인 버튼 클릭 시 u-Campus 이용가능

Contesting of the second second secon